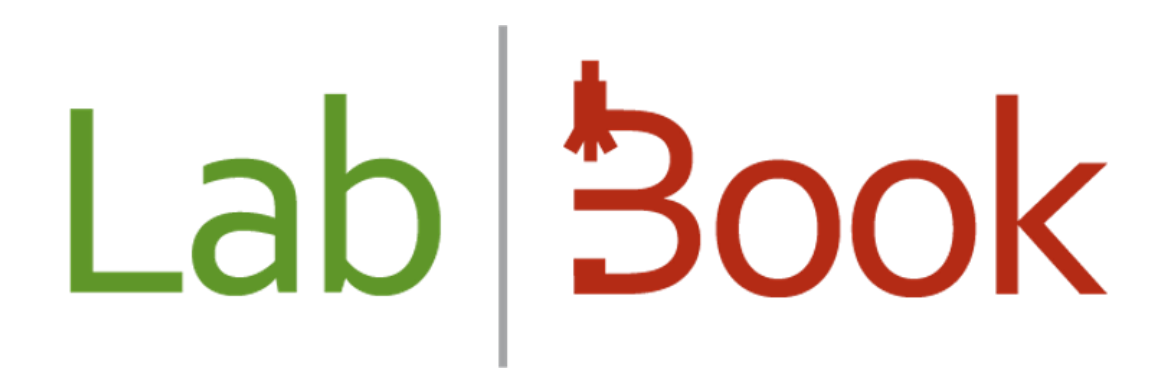

# **LabBook Messaging Manual**

## LabBook Version 3.5

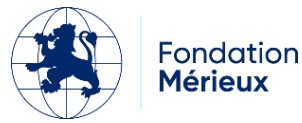

## Table of contents

| Table of contents            | 2 |
|------------------------------|---|
| Foreword                     | 3 |
| Messaging interface overview | 3 |
| How do I send a message?     | 4 |

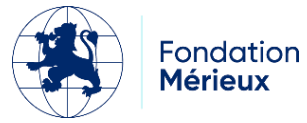

#### Foreword

This manual introduces the new LabBook Messaging feature for exchanging information between LabBook users. It is accessible to all users.

### Messaging interface overview

Messaging is a feature available from LabBook 3.5 and accessible to all roles. To access it, click on the message icon on the Navbar.

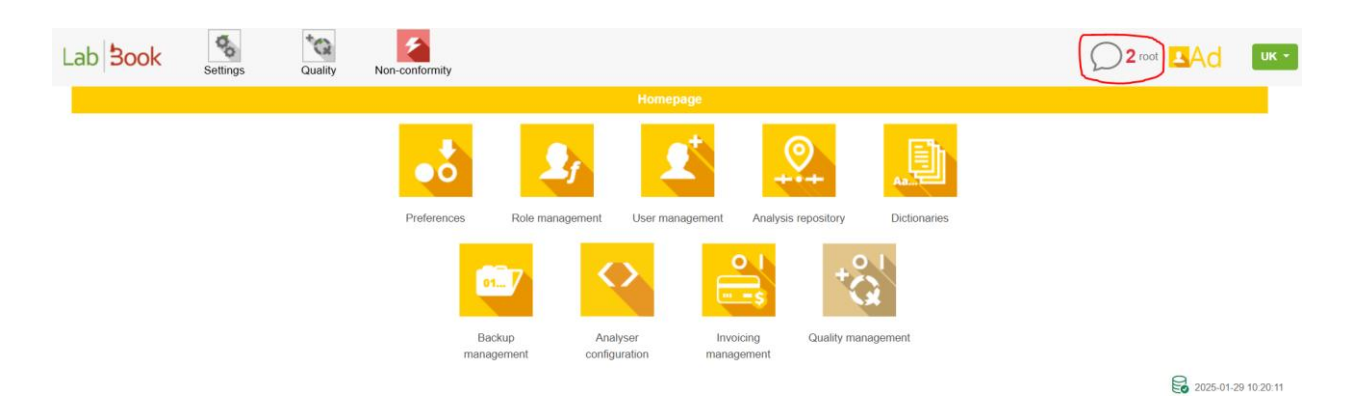

On the **Messages** page, you'll find a list of messages received and sent, with the option of reading or deleting a message, as well as downloading an attachment.

| Lab <b>Book</b>       | Settings         | Quality | Non-conformity                                   |                           |             | ∪к + |
|-----------------------|------------------|---------|--------------------------------------------------|---------------------------|-------------|------|
|                       |                  |         | Messages                                         |                           |             |      |
| First Previous 1 Next | Last             |         |                                                  |                           |             |      |
| Action                | Date             |         | Contact                                          | Title                     | Document    |      |
| 0 -                   | 2025-03-03 13:51 |         | Sent to - hello                                  | hello                     | 4           |      |
| 0 -                   | 2025-03-03 13:23 | 1       | Sent to biologiste biologiste - biologiste 🤡     | hello dear bio biologiste | 4           |      |
| 0 -                   | 2025-03-03 13:21 |         | Sent to bio biologiste                           | hello bio bio             | ط           |      |
| 0 -                   | 2025-03-03 13:17 | ,       | Received from biologiste biologiste - biologiste | biologiste1               | ط           |      |
| 0 -                   | 2025-02-24 09:14 |         | Sent to api api - api 🤡                          | demande d'infos           | ط           |      |
| 0 *                   | 2025-02-19 23:13 | 1       | Sent to - sec                                    | demande reclammation      |             |      |
| 0 -                   | 2025-02-19 23:02 | 1       | Sent to labo labo - labo 🤡                       | laboratoire               |             |      |
| 0 -                   | 2025-02-05 09:54 | L.      | Received from tech1 bio - biotech1               | hello root                |             |      |
| 0 *                   | 2025-01-28 12:38 | l i     | Sent to - api12 🔮                                | api1213                   |             |      |
| 0 -                   | 2025-01-28 12:37 |         | Sent to api api - api 🥝                          | арр                       |             |      |
| 0 -                   | 2025-01-28 11:50 |         | Sent to bio biologiste 🤡                         | bio222                    | بل          |      |
| 0 -                   | 2025-01-27 16:32 |         | Sent to bio bio - biologiste 🤡                   | bio message 3.52          | بل          |      |
| 0 •                   | 2025-01-02 14:20 | 1       | Received from tech tech - technicien             | root til                  | ط           |      |
| 0 -                   | 2025-01-02 14:01 |         | Sent to secretaire secretaire - secretaire 🤡     | mesage1 secretaire        |             |      |
| 0 -                   | 2025-01-02 12:04 |         | Sent to root - root 🥝                            | hello                     |             |      |
| First Previous 1 Next | Last             |         |                                                  |                           |             |      |
| Back                  |                  |         |                                                  |                           | Send a mess | sage |

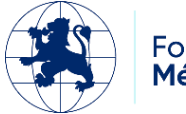

| Nombre total (<br>Premier Précé | de lignes : 8<br>ident 1 Suivant Dernier |                                               |                    |          |
|---------------------------------|------------------------------------------|-----------------------------------------------|--------------------|----------|
| Action                          | Date                                     | Contact                                       | Titre              | Document |
| D -                             | 2025-01-28 12:38                         | Envoyé à - api12                              | api1213            |          |
| Ð -                             | 2025-01-28 12:37                         | Envoyé à api api - api 🥝                      | app                |          |
| 9 -                             | 2025-01-28 11:50                         | Envoyé à bio bio - biologiste                 | bio222             | 4        |
| D -                             | 2025-01-27 16:32                         | Envoyé à bio bio - biologiste 🥝               | bio message 3.52   | ل        |
| 9 -                             | 2025-01-02 14:20                         | Reçu de tech tech - technicien                | root til           | .⊎.      |
|                                 | 5-01-02 14:15                            | Envoyé à tech tech - technicien 🤡             | titre 1            | 4        |
| Supprimer                       | 202 <mark>5-01-02 14:01</mark>           | Envoyé à secretaire secretaire - secretaire 🥑 | mesage1 secretaire |          |
| 0 -                             | 2025-01-02 12:04                         | Envoyé à root - root 🛛                        | hello              |          |

Retour

Envoyer un message

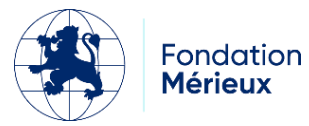

Unread messages received are automatically highlighted in bold, and messages sent and read have

| green | icon. |
|-------|-------|
| 0.00  |       |

| Lab <b>Book</b>       | Settings         | Quality | Non-conformity                                   |                           |                |
|-----------------------|------------------|---------|--------------------------------------------------|---------------------------|----------------|
|                       |                  |         | Messages                                         |                           |                |
| First Previous 1 Next | t Last           |         |                                                  |                           |                |
| Action                | Date             |         | Contact                                          | Title                     | Document       |
| 0 -                   | 2025-03-03 13:51 |         | Sent to - hello                                  | hello                     | ل              |
| 0 -                   | 2025-03-03 13:23 |         | Sent to biologiste biologiste - biologiste 🤗     | hello dear bio biologiste | ل              |
| 0 *                   | 2025-03-03 13:21 |         | Sent to bio - biologiste                         | hello bio bio             | ل              |
| 0 -                   | 2025-03-03 13:17 |         | Received from biologiste biologiste - biologiste | biologiste1               | Ł              |
| 0 -                   | 2025-02-24 09:14 |         | Sent to api api - api 🤡                          | demande d'infos           | <u>ا</u>       |
| 0 -                   | 2025-02-19 23:13 |         | Sent to - sec                                    | demande reclammation      |                |
| 0 -                   | 2025-02-19 23:02 |         | Sent to labo labo - labo 🥑                       | laboratoire               |                |
| 0 -                   | 2025-02-05 09:54 |         | Received from tech1 bio - biotech1               | hello root                |                |
| 0 -                   | 2025-01-28 12:38 |         | Sent to - api12 🔮                                | api1213                   |                |
| 0 -                   | 2025-01-28 12:37 |         | Sent to api api - api 🖉                          | арр                       |                |
| 0 -                   | 2025-01-28 11:50 |         | Sent to bio - biologiste 🤡                       | bio222                    | Ł              |
| 0 -                   | 2025-01-27 16:32 |         | Sent to bio - biologiste 📀                       | bio message 3.52          | Ł              |
| 0 -                   | 2025-01-02 14:20 |         | Received from tech tech - technicien             | root til                  |                |
| 0 -                   | 2025-01-02 14:01 |         | Sent to secretaire secretaire - secretaire 🔗     | mesage1 secretaire        |                |
| 0 -                   | 2025-01-02 12:04 |         | Sent to root - root 🤡                            | hello                     |                |
| First Previous 1 Next | Last             |         |                                                  |                           |                |
| Back                  |                  |         |                                                  |                           | Send a message |

#### How do I send a message?

To send a message:

- 1. Click on the *Send a message* button to be redirected to the Message page.
- 2. Choose a recipient based on the list of saved profiles
- 3. Enter a title (object)
- 4. Write the body of the message
- 5. If necessary, attach a file by clicking on Browse to select the relevant file.
- 6. Click on send message

Fondation

Mérieux

| Lab Sook | Settings  | Quality           | Non-conformity      |   |         |   |  | 2 root Ad | UK - |
|----------|-----------|-------------------|---------------------|---|---------|---|--|-----------|------|
|          |           |                   |                     |   | Message |   |  |           |      |
|          | Recipient | * biologiste biol | ogiste - biologiste | * |         |   |  |           |      |
|          | Title     | * information     | S                   |   |         |   |  |           |      |
|          | Message   | hello biolog      | iste                |   |         |   |  |           |      |
|          |           |                   |                     |   |         |   |  |           |      |
|          |           |                   |                     |   |         |   |  |           |      |
|          |           |                   |                     |   |         | h |  |           |      |
|          |           | Choisir un fichi  | Manuel_bv3.5_fr.pdf |   |         |   |  |           |      |
| Cancel   |           | FileAction        |                     |   |         |   |  |           | Send |
|          |           |                   |                     |   |         |   |  |           |      |
| ~        |           |                   |                     |   |         |   |  |           |      |
| 1        |           |                   |                     |   |         |   |  |           |      |

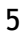